# Mérlegjegy

Szécsy Számítástehnika 4080 Hajdúnánás, Ady krt. 21. www.szecsy.hu info@szecsy.hu 06 30 34 54 101 06 52 381 163

# Mérés

A szoftver használata előtt a segédlet menü "**Beállítások**" pontban a felhasználó igénye szerinti alapbeállítások megadása.

A szoftver a belépési majd kilépéskori egy-egy mérés különbsége alapján számítja ki a mérlegelési összeget.

# Beléptetés:

Belépéskor az "Ú**J-Be**" gombbal létrehoz egy új mérési sort. A megnyíló ablakban kötelezően megadandó (kiválasztandó) a mérlegelésre érkezett jármű rendszáma vagy tetszőlegesem megadott – a jármű szerelvényt kilépéskori azonosíthatóságát elősegítendő rendszámot helyettesítő megnevezés. Ezen megnevezéssel tudja kilépéskor azonosítni, kiválasztani a bent lévő járműveket. Mérlegjegyre a rendszám vagy azonosító feltüntetésre kerül.

Belépéskor a szoftvernek meg kell adni, hogy belépéskor üresen vagy rakottan érkezett a mérlegelésre. A Belépéskor? Kipipált 'üres" esetén első mérésre a belépéskori mérlegelt összeget kell megadni, majd kilépéskori méréskor kell a többi adatot megadni.

A menüben a Segédlet -> Beállítás –ban megadható milyen beállítással (üres előtt van/nincs pipa) jelenjen meg. Ez tetszőlegesen állítható betakarításkor vagy majd kiszállításkor. Ez a beállítás változtatás alkalmazható terményre, raktárra, névre is.

# A rendszám megadása:

A törzsben már szereplő rendszámmal megegyezően írja be (pl.: AAA-123) "**Enter"**-re a szoftver leellenőrzi, hogy a törzsben ilyen rendszám található-e. Ha nem található akkor automatikusan megnyitja a rendszám törzs ablakot. Az ablakból választ vagy ha még nincs felvéve a rendszám ablakban "**Új**" ként fölveheti és berögzítés után "Kiválaszt" gombbal zárja a rendszám törzs ablakot.

Mérlegelésre egy időben csak egyszer szerepelhet egy kiválasztott rendszám. Ezt a szoftver ellenőrzi. Még ki nem lépteti a rendszámot azaz a mérések (mérlegelésre várók) között nem szerepelhet egy rendszám kétszer.

A rendszám és üres/rakott beállítás megadása után "OK" –val ablak bezárás.

Az "Belépéskor?" választás szerint kétféle képernyő kép:

- 1. Ha üresen lép be, első mérlegelés értékét kéri be a szoftver. Második méréskor kell a többi adatsor megadni.
- Ha rakottan érkezik mérlegelési értéken túl a terményt és annak tisztaságát és víztartalmát százalékos értékben. A raktár, magtár megnevezése (tetszőleges) megadása és a név (termelő vagy szállító) adatát. Kilépéskor az ürítés utáni mérést rögzíteni. Lehetősége van megjegyzés fűzni a méréshez.

<sup>&</sup>lt;sup>#</sup>mérlegjegy

<sup>&</sup>lt;sup>\$</sup> mérlegjegy

<sup>&</sup>lt;sup>K</sup> mérlegjegy

<sup>&</sup>lt;sup>+</sup> mj\_1

A mérés mértékegysége a Segédlet -> Beállítás –ban megadott szerint. Ezt a mértékegységet kell a termény törzsben is alkalmazni. Az összes termény féleség azonos mértékegységben adható meg. A megnyíló ablakban az alapbeállításban megadott értékekkel feltöltött mezőkkel jeleníti meg. A betakarítás időszak váltáskor a termény féleség beállítását állítsa át az alapbeállításban. Ekkor a terményt minden méréskor nem kell a termény törzs ablakból kiválasztania. A termény pl.: víztartalom % -t akár naponta módosítsa az aktuálisan érvényes % -ra, ha úgy ítéli meg ez gyorsabbá teszi az adat rögzítését.

A "**Termény**" gombbal kiválasztja mérlegelendő termény nevét. A kiválasztáskor a terményhez a törzsben már rögzített egyéb adata (cikkszám, szabvány víz, tisztaság érték és, az árak) is hozzá rendelésre kerül ezen méréshez. Ezen adatok felhasználásával kerül kiszámításra a betárolt termény mennyisége. A törzsből átemelt adatok ezen méréshez való megváltoztatására itt nincs lehetősége, csak a törzsben.

A "Raktár" megadása tetszőleges.

A "**Név**" megadása. A név szerinti készlet nyilvántartás szükséges feltétele. A név itt beszállításkor a termelő, termény tulajdonos vagy kiszállításkor is a betárolt termény tulajdonosának kiválasztása. Kiszállításkor a vevő adatát is a termelő törzsbe kell felvenni és innen kiválasztani.

Az "**Egyéb**" fülön a rendszám, termény törzsből átvett adatok kerülnek megjelenítésre. Ezen lapon nem módosíthatók.

A jobb felső sarokban a mérés bizonylatszáma megjelenítésre kerül.

Az "OK" gombra a mérés lap letárolásra kerül és visszalép a mérés sorokat tartalmazó oldalra.

A mérés adatok táblázatos formában megjelenítve. A kiválasztott sor (kattintás a megjelenítendő sorra) a táblázat alatt be-ki mérés (bal-jobb oldal) most már egy lapon megtekinthető.

A "Mérlegelt" összeg pirossal megjelenítve, ha csak belépéskori mérés volt arra a mérés sorra eddig rögzítve. Ekkor a jobb oldali rész mérés adatában még nulla érték szerepel.

Egy adott rendszám be-ki mérés közben természetesen újabb rendszám be-ki mérése is berögzíthető. A mérési táblázatban annyi sor található amennyi jármű éppen a telepen tartózkodik. Azaz egymás után több különböző jármű belépéskori mérlegelése elvégezhető anélkül, hogy az előző mérlegelt jármű kilépési mérlegelése megtörténne. A kilépési mérlegelés sorrendje ne függ a belépés sorrendtől.

### A "KI-választ" gomb:

A kilépési mérlegelésre megjelenő rendszámot a mérési táblázatban megkeresi és a sort rákattintással kiválasztja és ekkor megjeleníti a bal oldalon a belépéskori mérés adatokat és a jobb oldal még üres.

A "**KI-választ**" gombbal kéri a kilépéshez a mérési ablak megnyitását. A megnyíló mérési ablakban csak a kitöltendő adat mezők kerülnek megjelenítésre a belépéskor megadott üres/rakott formátumnak megfelelően.

A be- és kimérés elkészült az "**OK**" gombra kérheti a mérlegjegy és szállítólevél elkészítését. A "Mérlegelt" összeg már nem piros színnel jelenik meg, akkor mind két mérés megtörtént, de még nem kérte a mérlegjegy elkészítését "**OK**" gombra.

Az "**OK**" gombra elkészítette a mérlegjegyet - függetlenül attól, hogy kért-e nyomtatást vagy sem - akkor ez a méréssor törlésre kerül a mérés táblázat sorából és átkerül a mérlegjegyek közé. A mérlegjegyekben mindig megtalálja. Ha nem kérte a nyomtatását akkor a mérlegjegyhez nem kerül bejegyzésre, hogy volt nyomtatva és onnan "Eredeti példány" –t még bármikor ki tudja nyomtatni. Nyomtatás után csak másolat kérhető.

A betároláskor a mérési adatokból a mérlegjegy készítéskor ("**OK**" gomb) számítja a szoftver a betárolt mennyiséget a megadott adatok alapján. A számítást a "**szamit.txt**" szöveges fáljban megadott (felhasználó által módosítható) képlet alapján végzi el.

A betárolt mennyiség kiszámításához a két mérés különbségén kívül a tisztaság és víztartalom szabványnak megadott (termény törzs) és betároláskor mért százalékos értékből számítja ki. A számítási képlet minden terményre azonos. Ezen adat minden mérlegjegyhez rögzítésre kerül. Azaz a törzsben végzett módosítás (pl.: szabvány érték, szolgáltatási árak) nincs hatással a már letárolt adatokra. **Figyelmeztetés:** ha betároláskor nincs százalékos levonás, akkor a szabványnak megadott értéket (lásd: "Egyéb" fülön) kell a méréskor is megadni és így nem lesz levonás.

A betárolt és kiszállított mennyiség külön oszlopban van nyilvántartva.

**Hibás**, helytelen mérlegjegy helyesbítésekor új mérés bevitelével a hibással azonos módon, de mínusz előjellel kell helyesbíteni. Ekkor nem fog a kigyűjtési forgalom duplázódást mutatni. Ezután elkészíthető a már jó (harmadik bizonylat, de helyes értékkel) mérés majd mérlegjegy.

A "**KI-választ**" gomb egy azon sorra többször is végrehajtható. (Ellentétben az "**Új-BE**" esetén új mérést sort hoz létre.) A "**KI-választ**" gomb újbóli megnyomása az előzőleg ott lévő adatok felülírását eredményezi. A "**KI-választ**" gomb újbóli kiválasztásával tudja pl.: a kilépéskor helytelenül azonosított rendszámhoz a jó adatot megadni.

Az "**OK**" gombra megnyílik a mérlegjegy és szállítólevél nyomtatást beállító ablak. Az alapbeállítás szerint van vagy nincs pipa a nyomtatandók előtt. Ezt most felülírhatja.

A vevő-szállító beállítás:

1.üres belépéskor a kilépéskori mérésnél a kiválasztott név (ennek a készletéből adja ki) a szállító még a vevőt most kell a "**Vevő**" gombbal kiválasztania vagy újként felvenni a törzsbe. Ha kér szállító levelet akkor a vevő megadása kötelező.

2. rakottan történő belépéskor a termelő neve a szállító és a vevő nevébe az átvevőt (a szoftver használója) írja be. Beszállításkor csak mérlegjegyet akar készítni, akkor az alapbeállításoknál változtassa meg a beállítást és így nem kell minden mérlegelésnél letiltani a nyomtatást.

Betárolásnál a mérlegjegy formátuma két részre van osztva. A lap felső felében a mérlegelési adatok az alsó felében a betárolt mennyiség számításának levezetése és az elvégzett szolgáltatás forintosított értéke szerepel. Szükség esetén a két rész ketté választható (letéphető).

A be és ki mérlegjegy nem két különálló sorszámozását, hanem egyazon folyamatos sorszámozású. A jegyen fel van tüntetve melyik "BE" – "KI" ami a mérési adatokból is kikövetkeztethető. A bizonylat betűjele a sorszám előtt: mérési nyugtán "**M**", mérlegjegyen "**J**" és szállítólevélen "**S**".

A mérlegjegy és szállító sorszáma mindig azonos. Első nyomtatás "Eredeti példány" felirattal. A nyomtatás megtörténte bejegyzésre kerül és újra nyomtatást kérve a "Másolati példány" felirattal kerül

kinyomtatásra.

A nyomtatás papírra történő tényleges végrehajtását a szoftver nem tudja ellenőrizni, így minden nyomtatás kérés nyomtatásnak minősül. Ezért ha mégsem akarja kinyomtatni, de már belépett a nyomtatás beállításba akkor a pipákat (nem nyomtatandó ki) szüntesse meg és ezután lépjen ki. Ekkor a mérés ugyan átkerül a mérlegjegybe, de a nyomtatást nem jegyzi be. A mérlegjegy listából kiválasztva tud eredeti példányt nyomtatni. Másolati példányok tetszőleges darabszámban újra lekérhetők.

#### Törlés

A mérési táblázatból adatsort megszüntetése. A mérés bármely fázisában, még a mérlegjegy el nem készült.

A törölt adat nem állítható vissza.

#### Nyomtat

A mérésről nyugta készíthető (tetszőleges). Lehetősége van a mérés be vagy be-ki lépéséről nyugtát is tud nyomtatni. Ara az esetre, ha nem akar mérlegjegyet, de az adatokat nyugta formátumban nyomtatni szeretné. Pl.: csak mérlegelést ("vendég" mérés) végez, nem lesz betárolás. A mérésről nyugtát tud adni.

# Mérlegjegy

A mérlegjegyek táblázatos listának egy sorát rákattintással választhatja ki. A táblázati lista alatt be-ki mérés lapon megjelenítésre kerül a kiválasztott sor. A sor előtt megjelenített háromszög jelzi mely sor van kiválasztva. A léptetést a táblázat alatti nyilakkal kérheti.

A mérlegjegy megtekinthető, de nem módosítható. Hibás (pl.: helytelen név választás) bizonylat új két mérés készítésével javítható.

A helytelen mérlegjegy helyesbítésekor új mérés bevitelével a hibással azonos módon, de mínusz előjellel kell helyesbíteni. Ezután elkészíthető a már jó (harmadik bizonylat, de helyes értékkel) mérés majd mérlegjegy.

## Nyomtat

A mérlegjegyről tetszőleges darabszámban kérhet mérlegjegy és szállítólevél másolati nyomtatást.

# Készlet

A betárolt és kiszállított termény készlet lekérdezése többféle képpen.

### Mozgás

Terményenkénti készlet mozgás listázása képernyőre és nyomtatóra.

Termény tól-ig kigyűjtés a megadott dátum tól-ig tartományban be-ki mérés adataival betárolt vagy kiszállított mennyiség értékével és a beszállításkor levont értékek feltüntetésével.

A lista kétféle módon kérhető le: megnevezés (tételes) vagy cikkszám (többféle tétel de egy cikkcsoport) csoportosításban.

A megnevezés (kód) szerint lekérésnél a termény kódjának tól-ig -ban kell növekvőnek lenni.

A cikkszámnál a tól-ig -ban a cikkszámnak kell növekvőnek lenni.

Csak egyetlen termény is lekérhető ilyen módon.

A "Kigyűjtés" gombra készül el a leválogatás. Bármilyen változtatáskor a kigyűjtést újra le kell kérni.

### Termény - tételes

Egy kiválasztott terményről a megadott dátum tartományból kérhető tételes lista. A listában a kezdő dátum előtti áthozat megjelenítésre kerül. A dátum tartományban szereplő tételek készlet értéke a kért dátumig. A listában a dátum, bizonylatszám, betárolt vagy kiszállított mennyiség feltüntetésével.

A lista kétféle módon kérhető le: tételes vagy cikkszám (többféle tétel de egy cikkcsoport) csoportosításban. A "**Kigyűjtés**" gombra készül el a leválogatás. Bármilyen változtatáskor a kigyűjtést újra le kell kérni.

### Termény - nevenként

A kiválasztott termény készlet milyen (termelő, betároló, tulajdonos) nevek csoportjának listája. A listában egy név egy soron be-kiszállítás és készlete összesítve jelenik meg.

#### Név - tételes

Egy kiválasztott névhez egy kiválasztott terményről tételes lista készítés.

Kigyűjtés a megadott dátum tól-ig tartományban be-ki mérés adataival betárolt vagy kiszállított mennyiség értékével. A listában a kezdő dátum előtti áthozat megjelenítésre kerül. A dátum tartományban szereplő tételek készlet értéke a kért dátumig.

A listában a dátum, bizonylatszám, betárolt vagy kiszállított mennyiség feltüntetésével.

A "Kigyűjtés" gombra készül el a leválogatás. Bármilyen változtatáskor a kigyűjtést újra le kell kérni.

#### Név - terményei

A kiválasztott név alatt található összes terményei, terményenként egy soron összesítve. A listában a termény megnevezése, kódja a betárolt vagy kiszállított mennyiség és a készlet feltüntetésével. A "**Kigyűjtés**" gombra készül el a leválogatás. Bármilyen változtatáskor a kigyűjtést újra le kell kérni.

# Rendszám

A mérések beazonosítása be majd kilépéskor a rendszám vagy az ott feltüntetett bármilyen név, azonosító alapján történik.

A mérlegjegyben más szerepe nincs.

A mérések között egy rendszám csak egyszer szerepelhet. A szoftver ezt ellenőrzi.

A rendszám a mérés befejezése után tetszőleges számban újra választható ha még nincs a megnyitott mérések között.

A rendszám a mérlegjegyen feltüntetésre kerül, de más szerepe nincs.

A mérlegjegyen már szereplő rendszám nem törölhető ki.

# Termelő

A méréseknél kötelezően megadandó be vagy kilépéskor a név.

A név azaz annak kódja a készletnyilvántartásban szerepel. Ennek alapján kerül kigyűjtésre az adott névhez tartozó készlet mozgás és nyilvántartás.

**Figyelmeztetés:** A már mérésben szereplő név módosításakor (pl: név átírása másra) az addig letárolt összes mérlegjegyen ezután a módosított név fog megjelenni, még akkor is ha csak másolati példányt kér.

A mérlegjegyen már szereplő név nem törölhető ki.

# Termény

A terménynél a szoftver kétféle nyilvántartást vezet: megnevezés (kód) ez minden esetben egyedi, egyszer fordul elő a terményen belül. A mások mikor cikkszám szerint is nyilvántartja. A cikkszám termény csoportot azonosít. Egy cikkszámhoz több különböző megnevezés (kód) tartozhat. A cikkszámmal a szoftver azonos termény de valami ok (pl.: őstermelő vagy kft a ugyan azon nevű termény tulajdonosa) miatt lehetőséget ad a felhasználónak a külön vagy egyben való kigyűjtésre.

A cikkszámra javaslom a termény VTSZ számát használni, mivel a fordított adózáshoz is ez szükségeltetik.

A mennyiség egység csak egyféle lehet. Ezt először az alapbeállításban kell megadni, majd a szoftver ellenőrzi új termény felvételkor, hogy azonosan adta-e meg.

A szabványos tisztaság és víztartalom százalékot és ezek szolgáltatási díját itt kell rögzíteni. A betároláskor innen emeli át a mérlegjegybe. Ezen adatok minden mérlegjegybe rögzítésre kerül. Ennek a törzsben való megváltoztatása, a már rögzített adatokat nem változtatja meg.

A mérlegjegyen már szereplő termény adatokat akar itt a törzsben megváltoztatni a szoftver üzenetet küld, hogy nem javítható. Ezen üzenet ablak bezárása után ha mégis javítani akar a termény törzs adatán megteheti ha a billentyűzeten (az üzenet ablak bezárása után, és csak ekkor) megnyomja a "**j**" vagy "**m**" billentyűt. Erre megnyitja a módosító ablakot és javítást, módosítás végrehajthatja.

# Raktár

A betárolás, kiszállítás melyik raktárból történt.

A mérlegjegyben más szerepe nincs.

# Segédlet

# Súgó

A programleírása. Felhasználói segédlet.

# Beállítás

Az alap beállítást tartalmazza.

A szoftver használata előtt ezen adatokat a felhasználó igénye szerint beállítani és "**Mentés**" –sel rögzíteni. A mérlegjegy minden indulásakor ebből beolvassa a beállítandó adatokat. A megfelelő mezőket ezen adatokkal feltölti. Ezzel könnyítve, gyorsítva a rögzítési adat bevitel.

Az alapbeállítás tetszőleges időben módosítható. A módosítás a következő mérlegjegy újra indításakor lép életbe.

**Javaslat**: a termény megnevezését egy betakarítási ciklusban arra állítsa be mely legtöbbször fordul elő méréskor. Majd az pl.: őszi betakarításkor is tegye ezt meg.

Ha például úgy ítéli meg a mért tisztaság és a víztartalom a nap folyamán azonos lesz, akkor a nap elején erre az értékre állítsa be a beállításba. Ezzel beviteli időt takaríthat meg.

### Adatok

A program adat fáljai.

# Névjegy

A Program készítőjének adatai, elérhetősége.

## Távsegítség

A program használatához futtatni kell a távsegítséget létrehozó programot. Ez a "ShowMyPC3000.exe" program. A program indítása gombbal futtatható. A futtatott programban a "Show My PC Now" gombra a program képez egy kódot melyet a távsegítséget végző személynek kell a számítógépébe beírni a kapcsolat létrejöttéhez.

A távkapcsolathoz a számítógépnek rendelkeznie kell internet eléréssel.

Keresés: A keresendő szöveg beírása a kereső mezőbe.

A keresőmezőbe beírt szöveg vagy szöveg részlet alapján rákeres és a képernyőn a listasort ennek megfelelően jeleníti meg. A kurzort a legközelebbi egyezőséghez mozgatja, helyezi el.

**Lista sorrend** (táblázatos megjelenítéskor): *Megjelölés:* Amelyik oszlop szerint kéri a sorba rendezést, abba az oszlopba kattint. A kiválasztott oszlop háttérszíne kékre vált, ezzel jelezve melyik oszlop szerint történik majd a sorba rendezés.

*Sorba rendezés:* . A rendezés végrehajtásához a lista (táblázat) fejlécére (mindegy melyik oszlopnál) kattintva a sorberendezést végrehatja a program.

Megtekint: A kiválasztott sor megtekintése, nyomtatása.

"Új" gombbal hozhat létre új adatsort.

"**Módosítás**" gombbal kell megnyitni a létező sort és módosítni azt. A kiválasztott sor új ablakban nyílik meg.

A "**Törlés**" gombbal szüntethető meg az adat sor. A program ellenőrzi és ha létezik valamilyen kapcsolata más részekkel akkor erről üzenetben tájékoztat.

A "**Nyomtat**" gombbal kérhető le lista képernyőre, nyomtatóra.